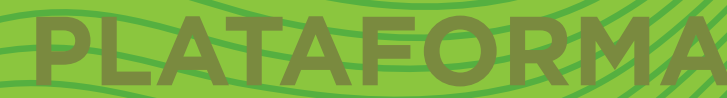

## Tutorial para creación de preguntas con Respuesta falso/verdadero

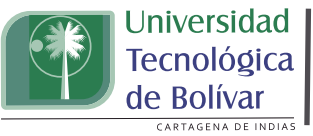

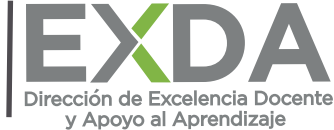

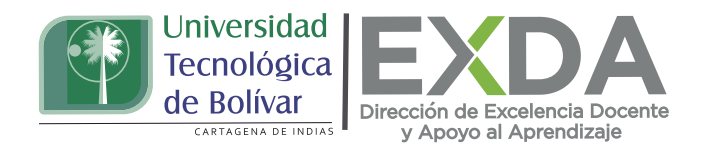

Aprende a crear preguntas con respuesta falso/verdadero donde el estudiante deberá seleccionar entre estas dos opciones, de cara al enunciado descrito.

Para el diseño de este tipo de sigue estos pasos:

1. Dirígete al apartado de "Banco de preguntas" y selecciona la opción "crear una nueva pregunta". O bien, si ya has configurado tu examen y deseas añadir la pregunta desde esta interfaz, haz clic en "Editar examen" y luego en la opción "Añadir".

2. En el menú desplegable, haz clic en la opción "Falso/verdadero", dando paso a la interfase para la configuración de este tipo de preguntas.

| Eli  | ijā        | a un tipo de pregunta a agregar     |
|------|------------|-------------------------------------|
| PREC | GUN        | Î AS                                |
| 0    | ÷          | Arrastrar y soltar dentro del texto |
| 0    | ÷          | Arrastrar y soltar marcadores       |
| 0    | ÷          | Arrastrar y soltar sobre imagen     |
| 8    | 5+2<br>= 7 | Calculada                           |
| 0    |            | Calculada de opción múltiple        |
| 0    | 部          | Calculada simple                    |
| 0    |            | Ensayo                              |
| 0    | •••        | Falso/Verdadero                     |

3. Indica el nombre que le asignarás a la pregunta dentro del banco.

4. Luego, en la opción "Texto de la pregunta" escribe el enunciado o afirmación que constituye la pregunta que ha de resolver el estudiante.

| ✓ General              |                                                |
|------------------------|------------------------------------------------|
| Categoría              | Por defecto en Apropiacion DoReTIC - I (6) 🛛 🕈 |
| Nombre de la pregunta  | Pregunta 2                                     |
| Texto de la pregunta 0 | 1 A• B I ✔• ≔ ≔ % %                            |
|                        | Todas las palabras agudas llevan tilde         |
|                        |                                                |

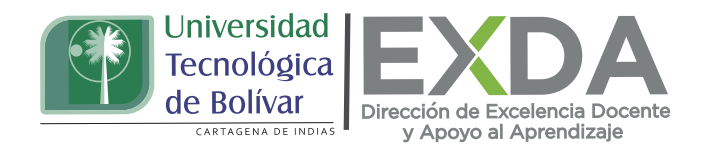

5. Seguido asigna la puntuación que tendrá la pregunta en el campo correspondiente (el máximo número de puntos para la pregunta) e incluye la retroalimentación que deseas que el estudiante reciba cuando conteste la pregunta.

| Puntuación por defecto       | 0 | 1                                               |
|------------------------------|---|-------------------------------------------------|
| Retroalimentación<br>general | 0 | 1 A• B I ✔• ☱ ☱ % %                             |
|                              | - | Su respuesta ha sido enviada satisfactoriamente |

6. Después de esto, determina si el enunciado o afirmación realizada es verdadero o falso. En caso de considerarlo, incluye también la retroalimentación que recibirá el estudiante al haber escogido la opción correcta o incorrecta.

| Respuesta correcta                                  | Falso 💠                     |
|-----------------------------------------------------|-----------------------------|
| Retroalimentación para la<br>respuesta 'Verdadero'. | <b>1</b> A • B I ✔• \≡ \≡ % |
|                                                     | Incorrecto                  |
|                                                     |                             |
|                                                     |                             |
|                                                     | Borrador guardado.          |
|                                                     | ······                      |
| Retroalimentación para la<br>respuesta 'Falso'.     | 1 A• B I ✔• \= \= %         |
|                                                     | Correcto                    |

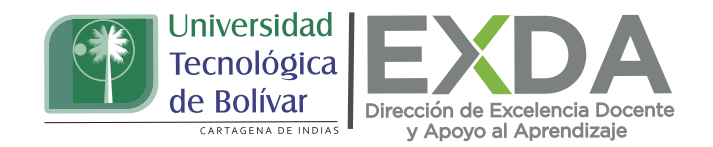

7. En caso de que lo consideres, establece un porcentaje de penalización si hay múltiples intentos de resolver la pregunta.

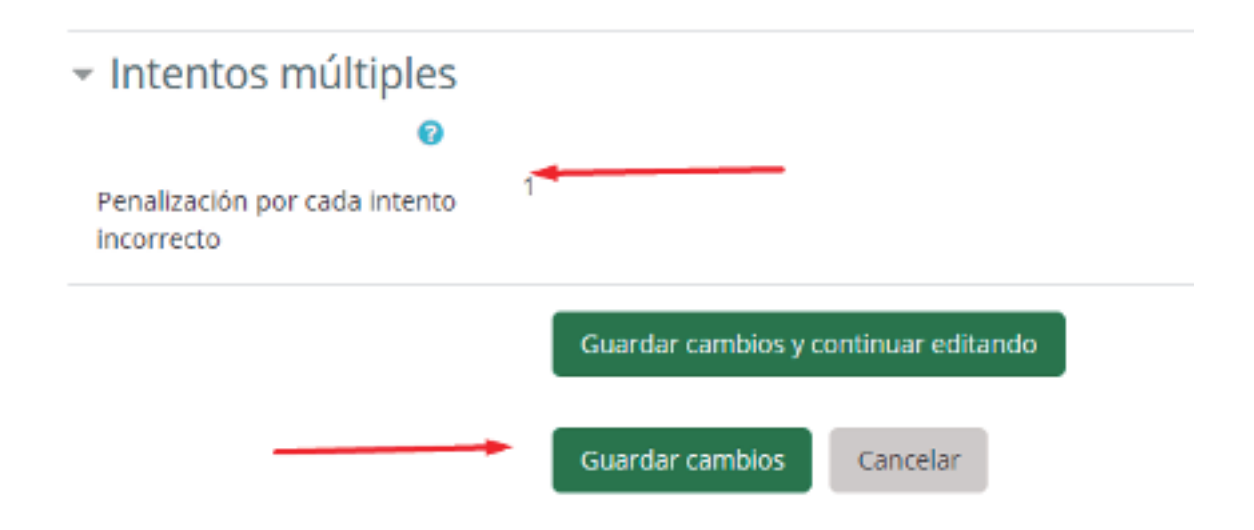

8. Finalmente, guarda los cambios y visualiza cómo quedó configurada tu pregunta.

| Pregunta 1<br>Sin responder<br>aún<br>Puncaje de 1.00 | To<br>Elij<br>©   | das las palabra<br>a una:<br>Verdadero<br>Falso | is agudas llevan tilde                |                   |
|-------------------------------------------------------|-------------------|-------------------------------------------------|---------------------------------------|-------------------|
| Comenzar d<br>Cerrar vista j                          | e nuevo<br>previa | Guardar                                         | Rellenar con las respuestas correctas | Enviar y terminar |

Estas orientaciones son de utilidad para la creación de preguntas con respuesta falso/verdadero en la plataforma. Cualquier información adicional podrá ser consultada en el Manual de docente disponible en la sección de descargas de la página de SAVIO.